## 【在学採用】スカラネット入力方法について

スカラネット入力のユーザ ID は【662023】、パスワードは【kh9ztxp5】です。

下記【スカラネット入力の流れ】を確認して、下書き用紙に記入の内容を入力してください!! ※入力内容に不備などがあれば、メールで連絡します。必ず学校からのメールは確認してください。

### 【スカラネット入力の流れ】

①スカラネット(日本学生支援機構 申し込みサイト)にアクセスする。

[URL] https://www.sas.jasso.go.jp/scholarnet/

※スマートフォンからでも入力できます!

②「◆奨学金の新規申込・進学届の提出」の【在学採用の申込】の【大学等】のボタンを押す。

※「進学届提出」のボタンではありませんので注意してください!

キニネットに切ゆてログノンキャスナル「ヘ速学会のが担由し」が学家

#### 【申込画面へ】をクリックする。

| 字金の新規中込・                        | 進学届の提出                             |                  |
|---------------------------------|------------------------------------|------------------|
| 申込内容の選択                         |                                    |                  |
|                                 | 申込種別を選択してください                      |                  |
| ○予約採用の申込                        | …進学前に申し込む(進学先で奨学金を希望する)<br>場合      |                  |
| <ul> <li>在学採用の申込</li> </ul>     | …進学後に申し込む(在学している学校で奨学金を<br>希望する)場合 |                  |
| ○進学届の提出                         | …予約採用の採用候補者に決定済で進学した場合             |                  |
|                                 | た学中の学校を照ねしてノビナい                    |                  |
| ● 大学等                           |                                    |                  |
| 〇大学院                            | …大学院に在学している場合                      |                  |
| ○法科大学院                          | …法科大学院に在学している場合                    |                  |
| ○短期留学                           | …国内の学校に在学中に短期留学をする場合               |                  |
|                                 | 申込画面へ                              |                  |
| グイン (アカウン                       | ト<br>情報登録済の人)                      |                  |
| 金申込専用                           | ページ」の「ログイン」画面では                    | は、ユーザ ID とパスワードを |
| ーザ ID は                         | <mark>【662023】</mark> 、パスワードは【kh   | 9ztxp5】です。       |
|                                 | 識別番号入力                             |                  |
| 学校から交付された識別番号(ユ                 | ーザIDとバスワード)を入力してください。              |                  |
| 又19時間は千期6時から翌日午前:               | 司をここゆうての八条方。                       |                  |
| 🗕 識別番号入力                        |                                    |                  |
|                                 | 交付されたユーザIDとパスワード)を入力してください。        |                  |
| あなたの識別番号(学校から                   |                                    |                  |
| あなたの識別番号(学校から<br>(注) パスワード入力の際( | 1金角・半角、大文字・小文字の区別をします。             |                  |

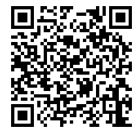

#### ④「専修学校(専門課程)」を選択。

#### 「(1)定期採用(1次又は2次給付奨学金・貸与奨学金)」を選択して【次へ】をクリック。

※(1)以外を選択しないように注意!

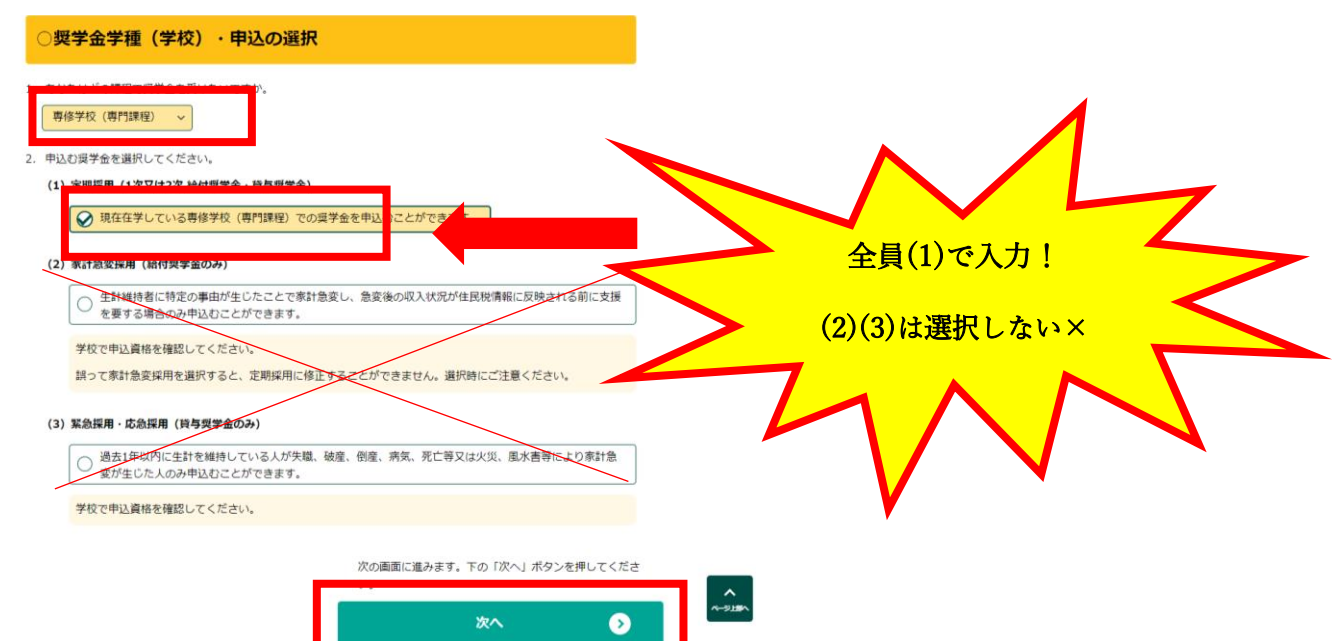

### ⑤申込 ID とパスワードを選択。

### 初回ログインは、マイナンバー提出書に記載

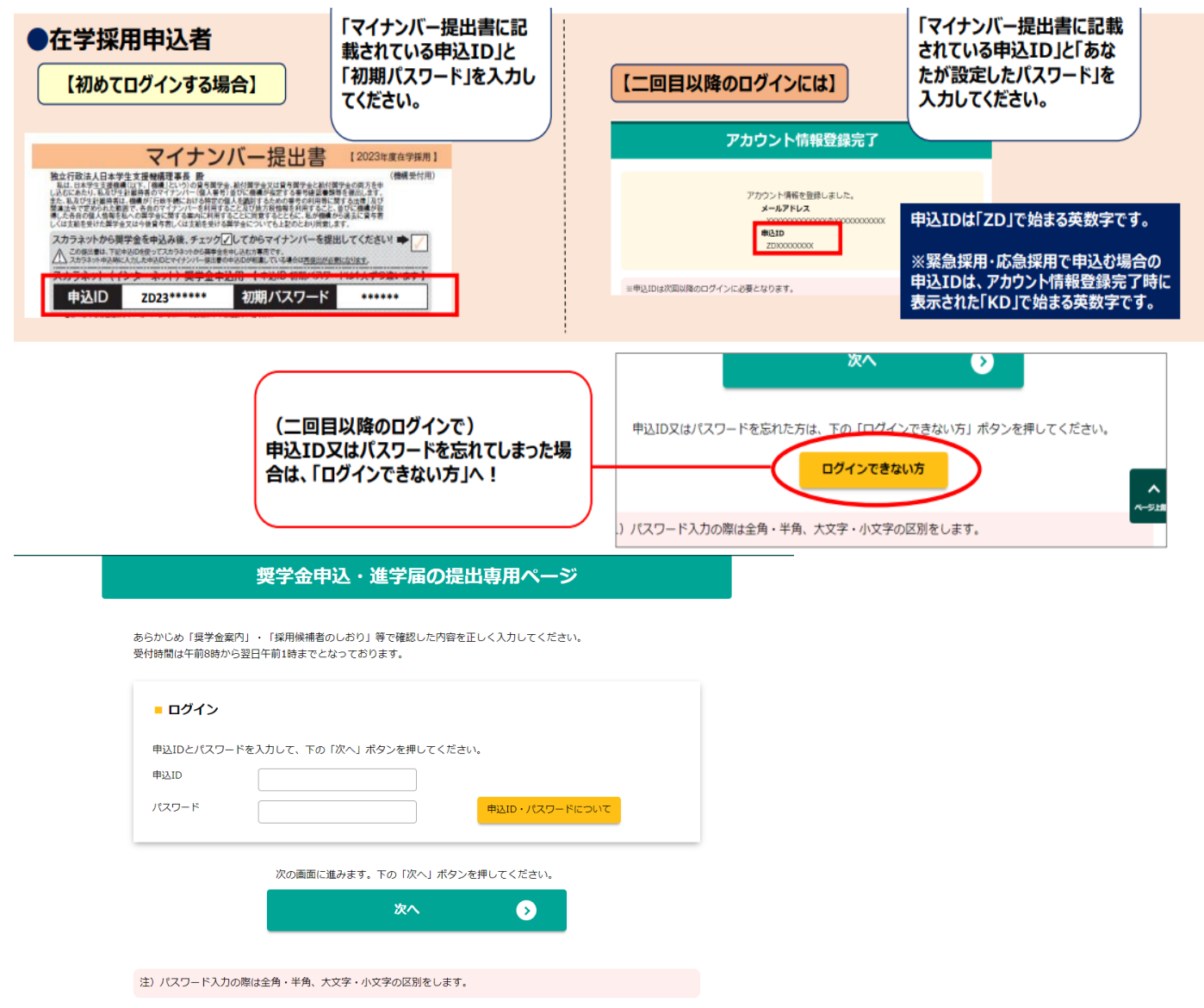

## ⑥メールアドレスと新しいパスワードの設定。

※メールアドレスは学校のアカウントのものでも別のアドレスでも構いません(すぐに確認のできるものにしてください)

# ⑦メールアドレスに届く認証コードを入力。

|                                                       |                                                       | 認証コー                                                                                                    | ・ドの確認方法について                                                                                                    |
|-------------------------------------------------------|-------------------------------------------------------|----------------------------------------------------------------------------------------------------|----------------------------------------------------------------------------------------------------|
| S 目本学生支援機構<br>NSS Apart Student Services Organization | Suinai net - Suinai Siily appiratuu<br>スカラネット - 奨学金申込 | メールのサンプル<br>メールの発信者名は「日本学生支援機構」です。                                                                                        |                                                                                                    |
| メールア                                                  | ドレス認証                                                 | メール作名は申込種別に従って次のいずれたなります。<br>作名【奨学金・予約】認証コードのお知らせ(JASSO)<br>【奨学金・在学】認証コードのお知らせ(JASSO)<br>【奨学金・進学局】認証コードのお知らせ(JASSO)       | Stoker Met - Scholarity application           メンジ         基プロセンド目前構成           スカラネット・美学会申込           メールアドレス認証                          |
| 〇メールアドレス認証<br>3カルホメールアドレスに認知っ-ドを注意しました。               |                                                       | 「スカラネット(奨学金申込専用ホームページ)」より送信し<br>ています。<br>認経コードが発行されました。<br>認経コード ⇒                                                        | ○メールアドレス開発           ADude = PPE-ACCERD - FREELELS.<br>x= Acceleration - FRADUCCERL           ADUDE = PRADUCCERL           → #23-F (MBR) |
| メールに記載の認証コードを入力してください。<br>● 認証コード (半角数字)              | 認証コードの確認方法                                            | 認証コードの有効期限は30分間です。<br>有効期限が切れに場合は最初からやり直してください。<br>※送傷元のアドレスは jsas@ses.jasso.go.jp となります。<br>※このメールに返傷されても回答できませんのでご了承くださ |                                                                                                    |
| メールが届かないときは、下の「再送信」ボタンを押して<br>前の画面に戻り、再度送信してください。     | 認証コードを入力し、下の「認証」ボタンを押してくださ<br>い。                      | ※このメールにお心当たりのない場合には、削除していただきますよお続いいたします。 <送信元> <送信元> 10.5725法人 日本学生支援機構                                                   |                                                                                                    |
| 再送信                                                   | 器证 🖌                                                  | 〒162-8412<br>東京都新宿区市谷本村町10-7                                                                                              | ļ                                                                                                    |

## ⑧登録のメールアドレスと申込 ID が表示されます。

## メモとスクリーンショットで控えてください。

## 【次へ】 をクリック

| アカウント情報登録完了                                                                                    |  |  |
|------------------------------------------------------------------------------------------------|--|--|
| アカウント情報を登録しました。<br>メールアドレス<br>申込ID                                                             |  |  |
| (注1)メモを取る、スクリーンショットを撮るなど、申込IDとメールアドレスを控えておいてください。<br>(注2)次回以降ログインする際には、申込IDと登録したパスワードが必要となります。 |  |  |
| 次の画面に進みます。下の「次へ」ボタンを押してください。                                                                   |  |  |
| 次へ >>                                                                                          |  |  |

## ⑨【奨学金の申込】をクリック。

| ■ お知らせ<br>現在お知らせメッセージはありません。                                                   |                                    |
|--------------------------------------------------------------------------------|------------------------------------|
| ■ 奨学金の申込                                                                       | ■ 申込状況                             |
| 大学等に在学中で奨学金を申込む場合は、下の「奨学金申込」ボタンを押してくださ                                         | 現在の申込状況 申込開始前                      |
|                                                                                | 詳細                                 |
| 奨学金申込                                                                          | 奨学金を申込む場合は、「奨学金申込」ボタンを押<br>してください。 |
| ■ パスワード・メールアドレスの変更                                                             | ■ ログアウト                            |
| スカラネットログイン時のパスワード・メ<br>ールアドレスを変更する場合は、下の「パ<br>スワード・メールアドレスの変更」ボタン<br>を押してください。 | ログアウトする場合は、下の「ログアウト」ボタンを押してください。   |
| パスワード・メールアドレスの変更                                                               | ログアウト                              |

#### 10「確認書兼同意書の提出」の画面では、「提出しました」を選択し、入力する。

※給付奨学金はチェック表④の「給付奨学金確認書」、貸与奨学金は、チェック表③の「貸与奨学金確認書兼個 人信用情報の取扱いに関する同意書」を下書き用紙コピーと学校に提出していることが必要になります。

| STEP1 確認書兼同意書の提出                                                                                                    |                                     |
|----------------------------------------------------------------------------------------------------|-------------------------------------|
| ※ 給付奨学金の申込みにあたっては、「確認書兼同意書」を「給付奨学金確認書」に、「貸与申込条件等」を「給付申込<br>条件等」に読み替えてください。                                                                                                    |                                     |
| 確認書兼同意書     あなた(あなたが未成年(18歳未満)の場合は、あなたと親権者または未成年後見人)は、「確認書兼同意書」に記     思されている次のななななねの。    みの」たううつ    思く」た「話が声楽回音書」を提出しましたか                                                                                                    |                                     |
| <ul> <li>         敏されている次の内容を確認・承認したうえで、著名した19部2音乗向息音」を提出しましたか。     </li> <li>         ・貸与申込条件等         ・個人信用情報の取扱いに関する同意条項         <ul> <li> </li> <li> </li> <li> </li> <li> </li> <li> </li> <li> </li> <li></li></ul></li></ul> |                                     |
| <ul> <li>る等、重要な内容が記載されています。</li> <li></li></ul>                                                                                                    |                                     |
| ーーーーーーーーーーーーーーーーーーーーーーーーーーーーーーーーーーーー                                                                                                    | 「規定等を表示」をクリックして、<br>確認したうえで、〔了解します〕 |
| 現定等を表示                                                                                                    |                                     |

# ⑪「誓約日」には、入力当日の日付を入力する。

| ① - あなたの氏名・誓約情報                                         |                                                                        |                                                         |  |  |
|---------------------------------------------------------|------------------------------------------------------------------------|---------------------------------------------------------|--|--|
| 日本学生支援機構理事長                                             | 殿                                                                      |                                                         |  |  |
| 私は貴機構奨学金の申込みにあた<br>決定後は速やかに貸与奨学金は「返<br>返還すること及び以下の申込み記載 | り、学校に提出した「確認書兼同意書」及び<br>量誓約書」を提出し、貸与が終了した後、また<br>事項については正しく入力することを誓約しま | 「給付奨学金確認書」にしたがい、奨学生に採用<br>こは給付に返還の義務が生じた場合には滞りなく<br>ます。 |  |  |
| <b>誓約日</b> (半角数字)                                       | 西暦 (4桁) 年 -                                                            | ▼ 月 - ▼ 日                                               |  |  |
| 漢字氏名 ? (全角5文字以内)                                        | 姓 例:機構                                                                 | 名 例:太郎                                                  |  |  |
| カナ氏名 🥐 (全角15文字以内)                                       | 姓 例:キコウ                                                                | 名 例:タロウ                                                 |  |  |
| 生年月日                                                    | 未選択・                                                                   | 日生                                                      |  |  |
| 国籍                                                      |                                                                        |                                                         |  |  |

③入力完了後に表示される「受付番号」を必ずメモする。(入力締切は10月22日(火)です)
 ※スクリーンショットを撮影して、保存しておいてください。
 ※下書き用紙の表紙に記入欄があるので活用してください。

## **迎マイナンバー確認書類を揃えて、スカラネット入力後すぐに日本学生支援機構宛てに発送する**。

※10月22日(火)消印有効で簡易書留で郵送してください!

## 【注意事項】

■期日までにスカラネット入力がない場合は、申込辞退とみなします。

■入力内容について学校で再度確認し、追加書類の提出や修正がある場合はメールで連絡します。 連絡があった場合は速やかに対応してください。

■やむを得ない、入力や提出が遅れる場合は、必ず事前に事務局奨学金担当にメール(kyogaku-kgd@office.kyoto-art.ac.jp)にてご相談ください。

■ 奨学金に関するお問い合わせは、事務局奨学金担当にメール(kyogaku-kgd@office.kyotoart.ac.jp)にてご連絡ください。※電話や窓口ではすぐにお答えできないことが多くあります。

この QR コードから、事務局にメールで連絡ができます。■

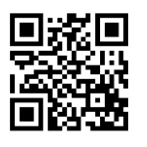